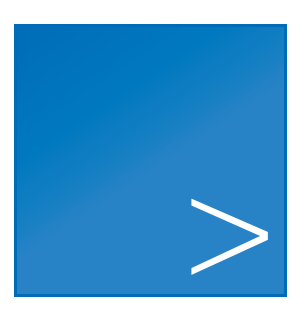

# **CLC Server Command Line Tools**

USER MANUAL

Manual for CLC Server Command Line Tools 6.0 Windows, macOS and Linux

October 24, 2018

This software is for research purposes only.

QIAGEN Aarhus Silkeborgvej 2 Prismet DK-8000 Aarhus C Denmark

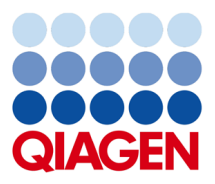

# **Contents**

| 1             | Introduction             |                                                           | 4  |
|---------------|--------------------------|-----------------------------------------------------------|----|
|               | 1.1                      | Installation                                              | 5  |
| 2 Basic usage |                          | ic usage                                                  | 6  |
|               | 2.1                      | Handling passwords                                        | 7  |
|               | 2.2                      | Managing SSL certificates                                 | 10 |
|               | 2.3                      | Data objects, data files and the CLC URL                  | 11 |
|               |                          | 2.3.1 The CLC URL - the ID form                           | 11 |
|               |                          | 2.3.2 The CLC URL - name form                             | 13 |
|               |                          | 2.3.3 Indicating local system files or folders            | 13 |
|               | 2.4                      | Result files and connecting analyses in pipelines         | 13 |
|               | 2.5                      | Executing workflows                                       | 16 |
|               | 2.6                      | Emptying the recycling bin for a CLC Server File Location | 16 |
| 3             | 3 Usage for all commands |                                                           |    |

# **Chapter 1**

# Introduction

Welcome to the user manual of CLC Server Command Line Tools 6.0.

The *CLC* Server Command Line Tools provide a command line client for CLC Server solutions<sup>1</sup>. Using this client, tasks can be started on CLC Servers, including bioinformatics analyses, data import and export, and utility data operations such as moving, renaming, and deleting data on the server.

The *CLC* Server Command Line Tools is particularly well suited for work on production environments. Automation and consistency are well supported through inclusion of *CLC* Server Command Line Tools commands in scripts and the use of standard system tools for scheduling tasks.

*CLC* Server Command Line Tools commands are non-interactive: all data and parameter settings required are specified up front in the command, making it very quick to launch complex jobs once the desired settings have been determined.

#### Choosing a CLC Server client

We provide two types of clients for the *CLC Server*, the *CLC Server Command Line Tools* and the graphical CLC Workbenches. Here we outline some considerations that may be useful when considering which client type to use for your work.

- For visualization and interpretation of data we recommend using a CLC Workbench. If results are generated using the *CLC Server Command Line Tools*, then these can be viewed using a CLC Workbench connected to the same CLC Server the analyses were carried out on. Alternatively, the data can be exported and shared.
- For *explorative work* we recommend using a CLC Workbench. The effects of parameter changes, for example, are easier to interpret using the graphical interface. For many users, selection and management of data is also more intuitive through a graphical interface. In addition, the graphical user interface has more constraints to help guide reasonable choices of parameters and combination of parameters; these constraints are not all present in the *CLC Server Command Line Tools*.

<sup>&</sup>lt;sup>1</sup>Like other client software, the *CLC* Server Command Line Tools would commonly be installed and used on systems other than the one that the CLC Server software is installed on, although there is no restriction requiring this.

- For analysis consistency and running analyses in a hands off manner, either client can be used. With the *CLC Server Command Line Tools*, pipelines of tasks to be run on the *CLC Server can be scripted*. Using a CLC Workbench, pipelines of tasks can be specified in a workflow, which can then be run directly on the *CLC Server* or on the CLC Workbench itself. Workflows can also be installed on a *CLC Server*, and such workflows can be launched using either client type.
- Automation is supported by the CLC Server Command Line Tools, where standard scheduling tools can be used to schedule the launching of commands or scripts.

## **1.1** Installation

The CLC Server Command Line Tools can be downloaded from http://www.qiagenbioinformatics. com/products/clc-server-command-line-tools/ and is available for Windows, Mac and Linux. You can install the tools on any computer that can connect to your CLC Server.

The system requirements of CLC Server Command Line Tools are these:

- Windows 7, Windows 8, Windows 10, Windows Server 2012, and Windows Server 2016
- OS X 10.10, 10.11 and macOS 10.12, 10.13
- Linux: RHEL 6.7 and later, SUSE Linux Enterprise Server 11 and later. The software is expected to run without problem on other recent Linux systems, but we do not guarantee this.
- 64 bit
- 1 GB RAM required
- 2 GB RAM recommended
- 1024 x 768 display required
- 1600 x 1200 display recommended

You will also need a running version of *CLC Server*. No additional license is required for running the *CLC Server Command Line Tools*.

# **Chapter 2**

# **Basic usage**

Once installed, there will be four programs present in the installation folder:

- clcserver the key program. It is used to run all the commands that communicate with the server.
- clcresultparser used to parse data locations from particular text files generated during clcserver runs. This command is most useful when connecting analyses in a scripting pipeline (see section 2.4).
- clcserverkeystore a helper tool for enabling passwords to be handled securely (see section 2.1).
- clcserversslstore a helper tool for managing SSL certificates (see section 2.2)

The clcserver program requires the following four flags, which provide information about the connection to the server:

#### -S <hostname or IP address of the server>

-P <port the server runs on> When omitted, port 7777 is used, which is the default for server installations.

-U <user name> The username used to log into the server.

**-W** password or token> See section 2.1 for how to avoid entering passwords in clear text.

If you run the closerver command with the above parameters, and nothing else, then a list of all commands that can be run on the server will be returned. For example:

clcserver -S server.com -U bob -W secret

The commands to be run on the server are supplied with the flag:

#### -A <command to be executed on server>

If you supply the -A flag with a program name, but do not provide the required flags for that program, then a listing of the flags for that program will be returned. For example, a command of a form like:

clcserver -S server.com -U bob -W secret -A read\_mapping

would return the full list of parameters for the read\_mapping function, including the possible values, and descriptions. This information, for each command, is also available in the online manual at http://resources.qiagenbioinformatics.com/manuals/ clcservercommandlinetools/current/ in the "Usage for *CLC Server name*" chapters.

An optional flag when working on the command line, but important when working with scripts, is:

-0 <filename> The name of a file to be created to hold a summary of steps carried out on the server and data locations of the results generated. The data locations are of a form that can be used by downstream CLC commands. See section 2.4 for information about parsing this file. By default, this file is placed in your working directory."

For those working with the *CLC Grid Integration Tool*, you can run import and algorithm commands through your grid nodes by adding the following flag to your closerver command:

#### -G <grid preset name>

Other optional flags available for the closerver command are:

- -C <integer> Specify the column width of the help output.
- -D <boolean> Enables debug mode when set to true, providing more elaborate output and error messages.
- -H Display general help instructions.
- -V Display the version number of CLC Server Command Line Tools.

### 2.1 Handling passwords

To help you avoid sending your server login password in clear text across the network, we provide the clcserverkeystore tool. This enables you to convert your password to a token, which is stored and can be interpreted by the *CLC* Server Command Line Tools when logging onto the server. The token is encrypted and saved with the user profile on the computer running the *CLC* Server Command Line Tools.

You can generate a password token using the following command:

clcserverkeystore --generate

You will be prompted for the password. After you have typed the password, press the **Enter** key. The password token is then returned on screen. It will be a long string of text that you should save somewhere to refer to for future use.

So, if we say that user bob has password secret, and has generated a password token CAIHMAAAAAAAACb769377f4, then he could enter either of the following two commands to connect to his server. The first passes the password in plain text. The second, passes it as an encrypted token.

```
clcserver -S server.com -U bob -W secret
clcserver -S server.com -U bob -W CAIHMAAAAAAAAAAAAFcb769377f4
```

If the token needs to be deleted, the clcserverkeystore program has two other parameters that can be used:

-d <token> This will delete the individual token provided as a parameter.

**deleteAll** This will delete all the tokens in the user profile.

The first section of the diagram below illustrates the process of logging into the server using a clear text password. The second section illustrates the process of generating a password token and storing it in the keystore, followed by a section showing how the token is substituted by the *CLC Server Command Line Tools* with the real password when initiating the connection to the server.

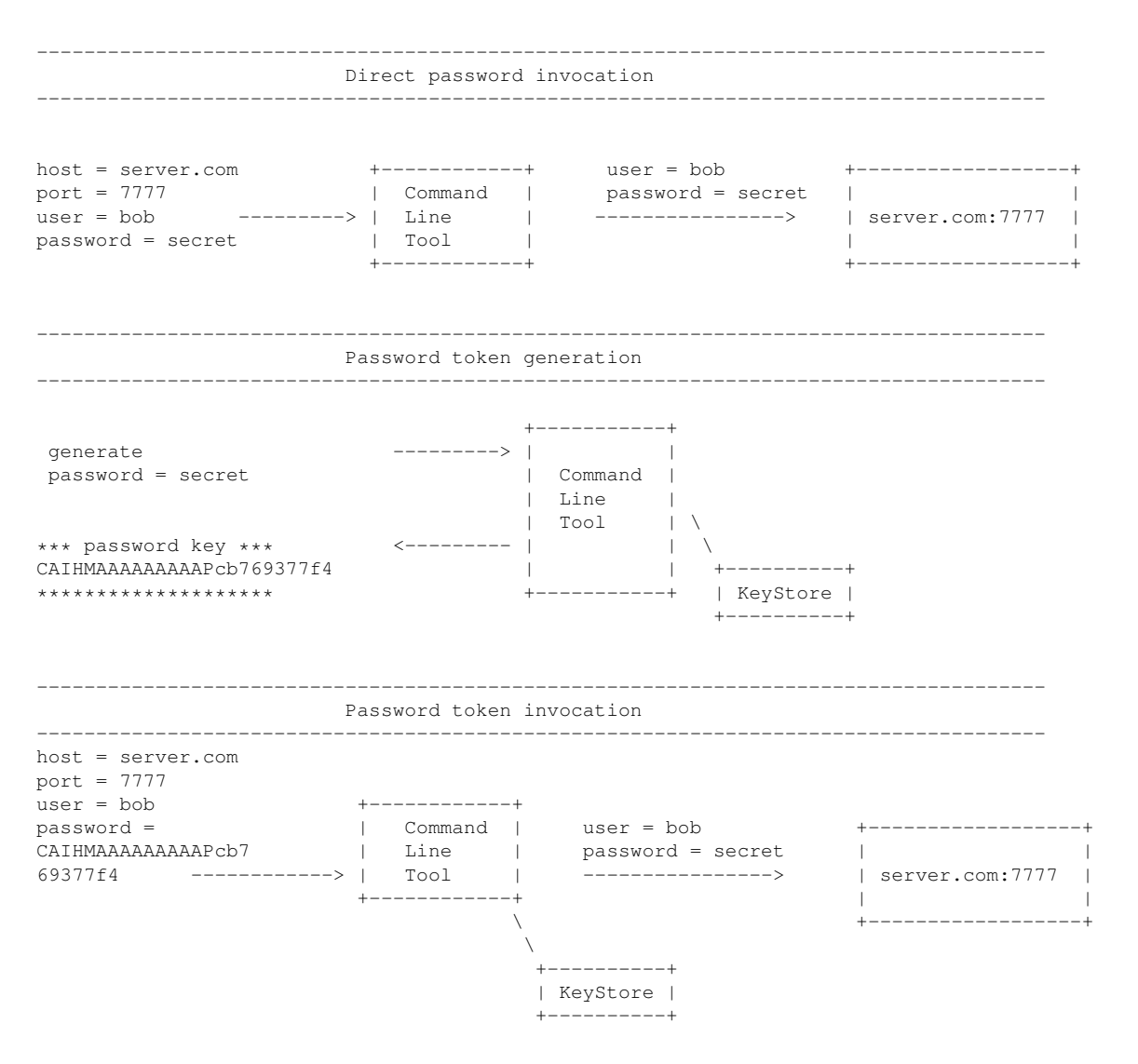

### 2.2 Managing SSL certificates

The clcserver command will automatically detect and use SSL if present on the port it connects to. However, if the certificate is untrusted it will refuse to login. In order to connect to a server, its certificate must be added to the trust-store by using the clcserversslstore utility.

When invoking clcserversslstore it is possible to both list and add new certificates to the trust-store. Certificates are added by providing the program with the connection information (via the -S, -P, -U, and -W parameters):

clcserversslstore -S server.com -U bob -W secret -P 7778

If the port connected to is indeed an SSL-enabled port, the program will ask if the certificate should be trusted for future clcserver invocation:

The server (server.com) presented an untrusted certificate with the following attributes: SUBJECT \_\_\_\_\_ Common Name : server.com Alternative Names : N/A Organizational Unit: Enterprise Organization : CLC Bio Locality : Aarhus N. State : N/A : DK Country ISSUER \_\_\_\_\_ : server.com Common Name Organizational Unit: Enterprise Organization : CLC Bio Locality : Aarhus N. State : N/A : DK Country FINGERPRINTS \_\_\_\_\_ : A5 F6 8D C4 F6 F3 C2 44 SHA-1 SHA-256 : 49 B5 0B 04 3C 3A A1 E2 D1 BF 87 10 VALIDITY PERIOD \_\_\_\_\_ Valid From : Sep 1, 2011 Valid To : Aug 31, 2012 Trust this certificate? [yn]

Answering y to this will record the certificate in the trust-store, and allow subsequent clcserver invocation to connect to the server.

It is possible to list the trusted certificates by invoking the clcserversslstore program with the -L argument.

### 2.3 Data objects, data files and the CLC URL

In this section, we refer to data already in a CLC data area as being in a persistence model. This technical term allows us to refer to any area that the CLC Servers or Workbenches recognize as CLC data areas. Most relevant to this document are CLC Server File Locations and Database Locations. A given Server File Location is a single persistence model.

Whether data being referred to is in a persistence model, a designated Import/Export area or on the local filesystem of the client machine is indicated by the type of location information provided in the command. This is illustrated in figure 2.1 and summarized below. Details are provided in the sections that follow.

- Data held in a CLC Server persistence model is specified using a CLC URL. Two different forms can be used, one is based on the data element name, the other uses the element's object id. These forms are described in the section below.
- Data held in an area configured as an Import/Export area on the server are specified using a CLC URL. Here, only the name form can be used.
- Files on the local, client system can be specified by giving the full or relative path to that file. This is only possible on systems where direct transfer from the local system has been allowed by the CLC Server admin <sup>1</sup>.

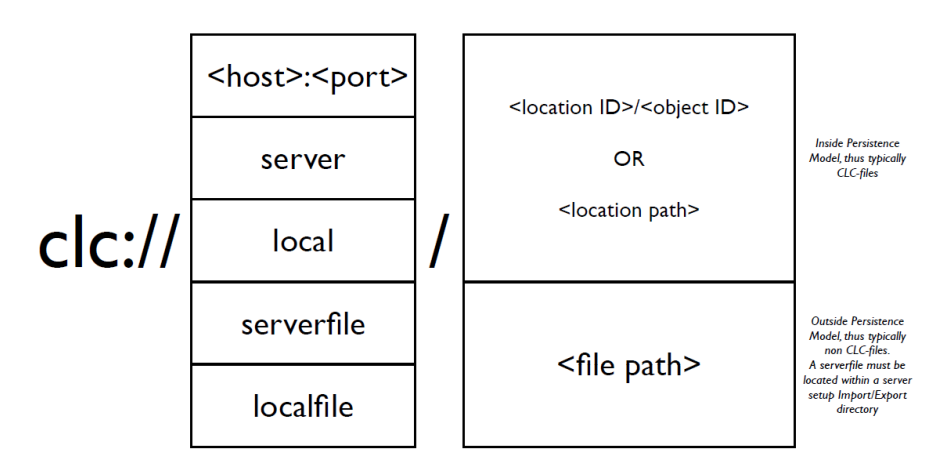

Figure 2.1: An overview of the URL forms used to specify data and files inside and outside of CLC persistences.

#### 2.3.1 The CLC URL - the ID form

Data resources within persistence models can be referred to using the object-ID form of CLC URLs. These look soomething like the following:

<sup>&</sup>lt;sup>1</sup>From the CLC Genomics Server 8.0, server admins are able to specify whether direct data transfer from a local machine is allowed. If it is not allowed, you need to move the relevant files to an area configured as an Import/Export area on your CLC Server.

clc://node04:7777/3123-2131uafda-sads/213-sddsa123-5232

Getting the object ID form of a CLC URL There are several ways this can be done:

1. Via the Workbench.

Copy the CLC URL by highlighting the data object by clicking on the object in the Workbench **Navigation Area** to select it, and then using the keyboard short cut Ctrl-C. Then use Ctrl-V to paste the URL into a shell window, text editor or similar (figure 2.2).

2. Using the CLC Server web administrative interface.

Select a data object from the tree browser on the left hand side of the browser window, and then select the "Element info" tab in the main area of the browser window. Click on the link to CLC-URL. This shows two versions of the CLC URL one using the name and one using the object ID.

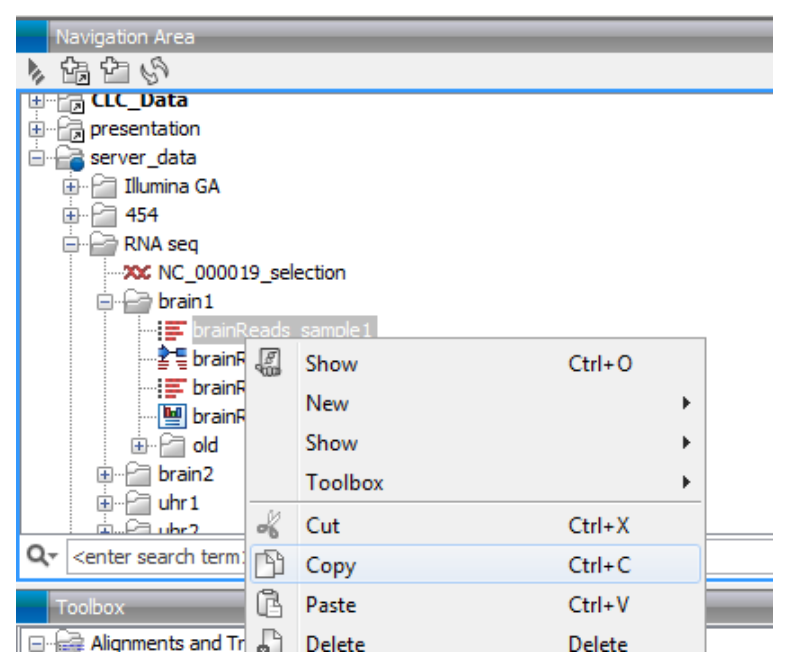

Figure 2.2: Copying a data object in the workbench will put the CLC URL on the clipboard. You can then paste the URL into your command in the terminal.

3. Take the object ID from within the text ouptut file generated using the -O flag of the clcserver command.

This would be the common route when running a series of commands via a script.

**Benefits of the ID form:** The ID form of a CLC URL is impervious to changes to the name of a data object or the folders the data resides in. That is, such changes do not affect a data object's ID.

Drawbacks of the ID form: The ID form is not directly interpretable by humans.

#### 2.3.2 The CLC URL - name form

The object-name form of CLC URLs can be used to refer to data resources within persistence models or to refer to files located on the machine the CLC Server software is running on.

The first section of a object-name form of a CLC URL indicates whether it is referring to a **data object** in a CLC Server persistence model or to a **file** stored in an area configured as an Import/Export location for the CLC Server. These forms are:

**clc://server** clc://server URLs refer to a data object present in a persistence model. This part of the URL is then followed by the name of the persistence model the data is located in. For example, the name of particular CLC Server File Location. An example of this form is: clc://server/CLC\_Server\_Project/alignments/myAlignment

Note that for CLC data in a persistence model, you need the **name of the data object** (as seen via the **Navigation Area** of the Workbench) **not** the name of the file holding the data object (as seen when listing files using system tools like the commands Is or dir).

**clc:**//serverfile clc://serverfile URLs refer to a file in an area configured as an Import/Export area for the CLC Server. This form would commonly be used to point at files containing data that is about to be imported into the CLC Server, or to indicate a location to export data to. An example of this form is:

clc://serverfile/mnt/data/project1/s\_1\_1.sequence.txt

**Benefits of the name form:** Human readable and easier for many people when first starting out working with the Command Line Tools or when just running a few commands directly (as opposed to via a script).

**Drawbacks of the name form:** Any changes to the names of data objects or folders in the persistence model will break the URL.

#### 2.3.3 Indicating local system files or folders

When importing files on the local system (i.e. the machine the clcserver command is being run on), or exporting to the local system, then the *relative or full path* should be specified in the command. An example would be:

/home/username/somefolder/datafile.gb

From the CLC Genomics Server 8.0, server admins can specify if direct import from a local machine to the CLC Server system is allowed. If it is not, data to be imported must be transferred to a designated Import/Export location, and a CLC URL used to indicate where the data is to be imported from.

## **2.4** Result files and connecting analyses in pipelines

For each run of the clcserver command, a summary of the steps taken and the locations of the results, in ID form, are returned to stdout. By adding -O <filename> to the clcserver

command, the locations of the results can also be written to a file.

The typical contents of such a file is shown in the example below. Here, the trim algorithm had been run on a sequence list called <code>reads</code>. Three data elements were generated as output, and their names and locations were written to the file specified on the command line using the -0 option.

```
//
Name: reads trimmed
ClcUrl: clc://127.0.0.1:7777/-268177574-YCAAAAAAAAAAAAC673b0db8c5e724f--5d66a991-12d75090d93--7fff
//
Name: reads report
ClcUrl: clc://127.0.0.1:7777/-268177574-ADAAAAAAAAAAAAC673b0db8c5e724f--5d66a991-12d75090d93--7fff
//
Name: Trim Read log
ClcUrl: clc://127.0.0.1:7777/-268177574-CAAAAAAAAAAAAAAC673b0db8c5e724f--5d66a991-12d75090d93--7fff
//
```

When creating pipelines of analyses, you would typically parse such a file for the locations of outputs to be used as inputs for downstream analyses. The clc\_result\_parser tool is provided to help with this. This tool will search the Name: fields of a file like the one shown above for an expression supplied on the command line. It returns the locations of data elements where a match was found.

For example, if the file shown above was called results.txt, the location of the trimmed reads output could be obtained by running this command:

```
clcresultparser -f result.txt -c trimmed
```

Here, the following text would be returned:

```
clc://127.0.0.1:7777/-268177574-YCAAAAAAAAAAAAAC673b0db8c5e724f--5d66a991-12d75090d93--7fff
```

Below is a list of the available parameters for the clcresultparser program. The parameters are also listed if this tool is run without any arguments.

- -f <name of result file to parse> This option is required.
- -c <text to search for> Text to search for in the Name field of the result file. If nothing is found, the exit code is 1.
- -n <text that should not match> Text that should not be contained in the Name field of the result file.
- --ignorelogs <boolean> By default, all analyses produce log files. You can provide false as the argument to this option to stop log files from being returned. This is equivalent to excluding all names ending with log, or log with a number suffix. The latter are generated when there is more than one log file in the same folder.
- -p <prefix text> When more than one match is found, the data locations for all matches will be output as a space-separated list. By supplying a prefix string, you can stipulate what character(s) to separate the list using. E.g. If you need to send several files output by the clcresultparser command as arguments to -i options for the next analysis, simply provide "-i"as as the argument for the -p flag.

- -e <integer> The number of CLC URLs that are expected to be returned. If this is not the number of results files that match the search string. the command will return with exit code 10. This option is designed for use in scripts where you will wish to carry out validation steps are you proceed through the pipeline. (On the command line, you check the error code returned by the previous command by typing echo \$?.
- -C <integer> Specifies the column width of the help output.

## 2.5 Executing workflows

It is possible to execute workflows installed on the server. Workflows are described in detail in the user manuals of the CLC workbenches and CLC Server at <a href="http://www.giagenbioinformatics.com/support/manuals/">http://www.giagenbioinformatics.com/support/manuals/</a>.

Executing workflows is similar to executing algorithms, and the installed workflows will be listed when the -A is omitted. Parameters that are open for change on execution are displayed when the workflow is specified for the -A option. Please note that the parameter names have name of the workflow element pre-pended to make sure they are always unique.

## 2.6 Emptying the recycling bin for a CLC Server File Location

Each CLC Server File Location has a recycling bin, where files that users delete are put. Only members of the administrator group, as defined on the CLC Server, can empty the recycle bin associated with CLC Server file locations. This is because the recycle bin is a shared location for any given CLC Server file location and many sites do not want all users to be able to access it directly, that is to be able to view things or delete other people's data.

One can avoid the need to periodically go in and manually empty recycle bins by setting up a script that is run as a cronjob, which includes a command of the following form:

clcserver -S <serverinfo> -P <portnumber> -U <adminusername> -W <password or token> -A empty\_recycle\_bin -t clc://server/\$LOCATIONNAME

Figure 2.3: How to set up a script that automatically empties the recycle bin.

Above, *SLOCATIONNAME* would be replaced by the name of the CLC Server File Location you wish to empty the recycling bin of.

# **Chapter 3**

# **Usage for all commands**

Usage information for all commands in the latest version of the *CLC Server Command Line Tools* can be found in the "Usage for *CLC Server name*" chapters of the html manual: http:// resources.qiagenbioinformatics.com/manuals/clcservercommandlinetools/current/.

For the *CLC Server Command Line Tools* 2.2.1 to the present, documentation for version can be found by substituting the version number of the software without any full stops (periods) in place of "current" in the URL above. For example for version 3.5.1, the URL would be: http://resources.qiagenbioinformatics.com/manuals/clcservercommandlinetools/351/.

Commands for versions of the *CLC* Server Command Line Tools 1.6.1 through 2.2.0 inclusive can be found here: https://www.qiagenbioinformatics.com/clc-server-command-line-tools-legacy-documentation/.